#### KAPLAN UNIVERSITY

# Student Guide to the Gradebook

# **Contents:**

Introduction and Overview

Accessing the Gradebook

Step 1: View the Gradebook

Step 2: View your instructor's comments <u>Discussion</u> <u>Assignments: projects, papers, etc.</u> Exams and Quizzes

*Introduction and Overview* 

Accessing the Gradebook Your instructor provides feedback on your work by posting comments and grades in the Gradebook. You can access your Gradebook throughout the course. The following steps will demonstrate how to access your Gradebook and show the types of information that are displayed for the course.

## Step 1:

View the Gradebook by clicking the Gradebook tab.

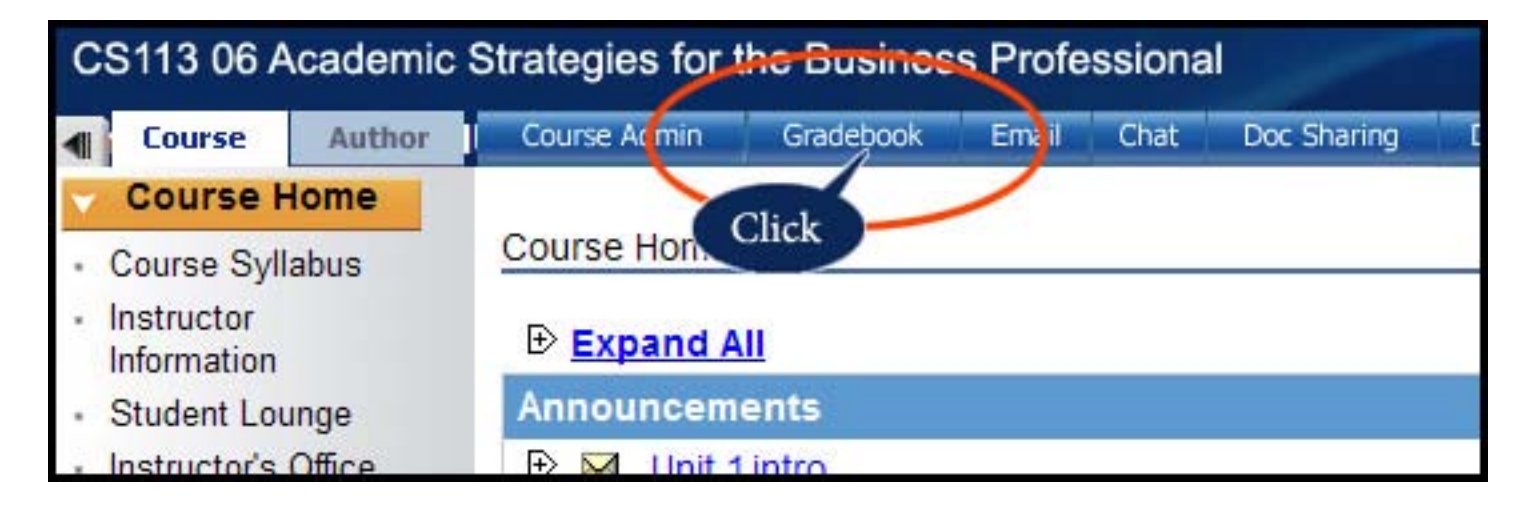

Once you enter the Gradebook, you will see:

- Your Grade To Date
- All Unit Assignments that are graded
- Your score on submitted assignments that the instructor has graded (*see example 36/50 on Unit 2 Discussion below*).

| My Gradebook: Jane Doe                           |                    |                |  |
|--------------------------------------------------|--------------------|----------------|--|
| Grade To Date: 401/500 (80.20%)                  | View Gradebook By: |                |  |
|                                                  | Grade              | Earned to Date |  |
| Unit 1: You Can Do It - Discussion               | 43/50              | 43 pts.        |  |
| Unit 1: You Can Do It - Assignment 📥             | 57/60              | 57 pts.        |  |
| Unit 2: Manage Your Time and Stress - Discussion | 36/50              | 36 pts.        |  |
| Unit 2: Manage Your Time and Stress - Assignment | 43/60              | 43 pts.        |  |

Please note that grades are not immediately posted once you submit an assignment. The instructor will need some time to grade your assignment. An assignment that has not yet been graded is shown by an asterisk (\*).

| Unit 4: Academic Writing - Discussion          | 36/50        | 36 pts. |
|------------------------------------------------|--------------|---------|
| Unit 4: Academic Writing - Assignment 📥        | <u>53/60</u> | 53 pts. |
| Unit 4: Academic Writing - Anti-Plagarism Quiz | <u>6/10</u>  | 6 pts.  |
| Unit 5: Reading and Note-taking - Discussion   | 42/50        | 42 pts. |
| Unit 5: Reading and Note-taking - Assignment 📩 | *            | *       |

To review all grades for similar types of assignments at the same time (e.g. Discussion Grades), click "Item" to sort your assignments by "Item" instead of by "Unit"..

| My Gradebook: Jane Doe          | Click                          |
|---------------------------------|--------------------------------|
| Grade To Date: 401/500 (80.20%) | View Gradebook By: Unit   Item |

#### **KAPLAN UNIVERSITY**

Instructor's Comments

### Step 2:

*View your instructor's comments by clicking on specific assignments.* 

The following are examples of how to access your grades and instructors comments for each type of activity (Discussion, Assignments, Quizzes and Exams).

## Discussion

Click on your grade to read your instructor's comments. See example below (*click on grade 30/30*). If there are no comments, or if you are dissatisfied with your grade, contact your instructor.

| C Gradebook Detail - Windows Internet Explorer                 | ×                                                                                                    |    | Kar  |
|----------------------------------------------------------------|----------------------------------------------------------------------------------------------------|----|------|
| http://altone.gradebook.ecollege.com/Manager/GradeDetail.aspx? | Context=StudentView&ContextID=a7a459ba-a09b-475e-9482-0 💌                                                                                         |    |      |
| Grade for Lisa : Unit 2 Discussion                             |                                                                                                    | -  | Opt  |
| Numeric Grade: 30 /30 nts                                      | Comments:                                                                                                    |    |      |
|                                                                | Excellent job participating in this week's<br>discussion board Lisa. Your comments<br>added value throughout the week. Keep<br>up the great work. |    | 30 p |
| Letter Grade:                                                  |                                                                                                    |    | 48 p |
| Share grade with student: IP                                   |                                                                                                    |    | 20 p |
|                                                                | Save & Close Cancel                                                                                                    | 1  |      |
| GradeDetail.aspx?Context=StudentVie                            | 🕽 Internet   Protected Mode: On 🛛 💐 100% 🔹 //.                                                                                                    | ,  |      |
| Unit 2: Time and Stress Management - Discussion                | 30/                                                                                                    | 30 | 30 p |
| Unit 2: Time and Stress Management - Assignment 📥              | Click 60/                                                                                                    | 60 | 60 p |
| Unit 2: Time and Stress Management - Seminar                   | CIICK 20/                                                                                                    | 20 | 20 p |

## Assignments (projects, papers, presentations, etc.)

Click on the grade for the specific assignment. Be sure to click the "+" to expand the "Comments" to read everything that your instructor has written. Your instructor may include an attached file with more details, the project rubric or an example similar to your assignment. If there are no comments or if you are dissatisfied with your grade, contact your instructor.

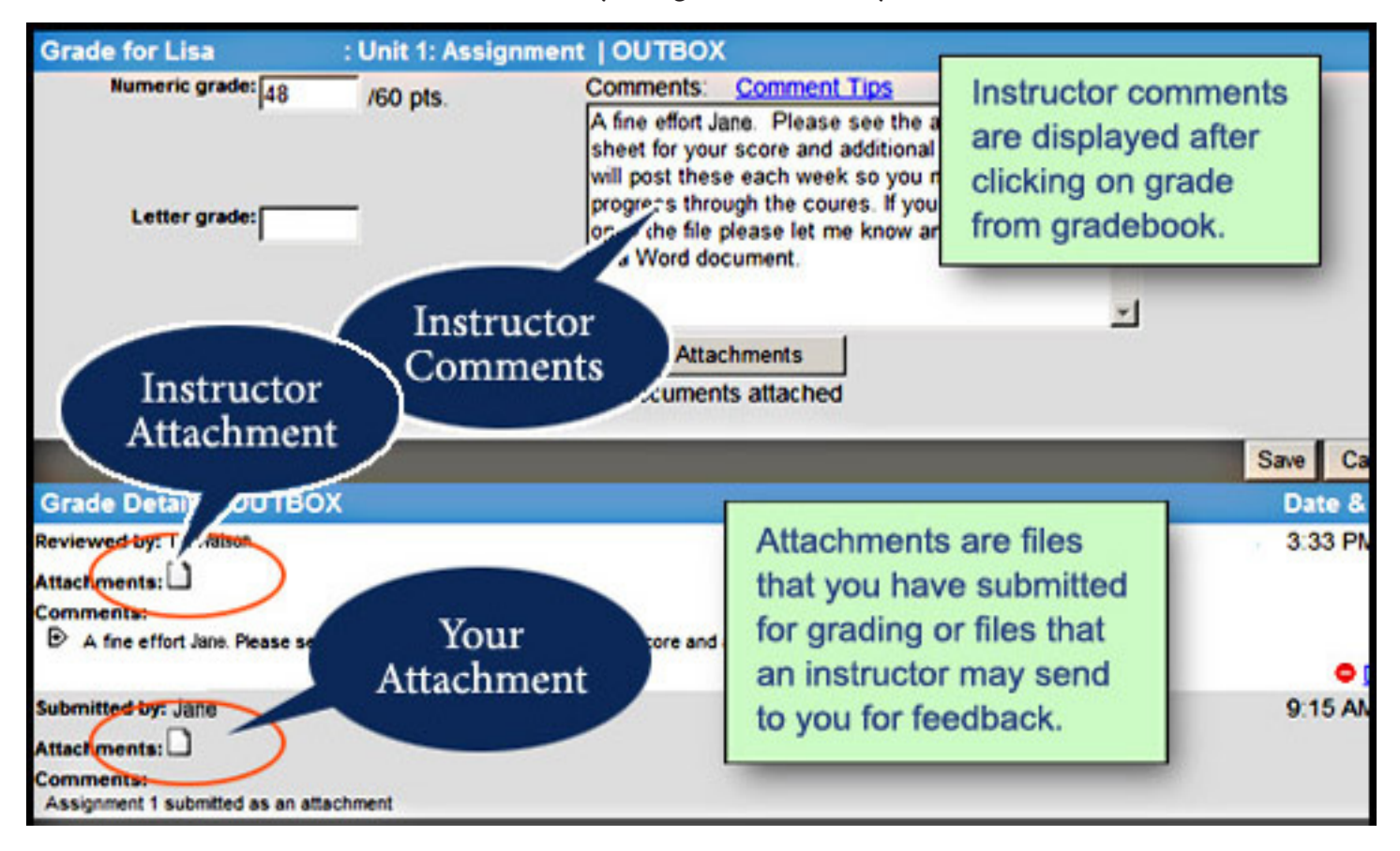

IF YOU HAVE ANY QUESTIONS REGARDING YOUR GRADEBOOK, CONTACT YOUR INSTRUCTOR.

"Access Date(s)"
test may be taken at any time during these dates
"Can be reviewed in Gradebook on"
date your exam or

quiz grade is viewable

# **Exams and Quizzes**

Before beginning your exam or quiz, you will see a chart like the one below. Exam results are not viewable until an exam has been closed by the instructor. Once the exam has been closed, the results of that exam are displayed.

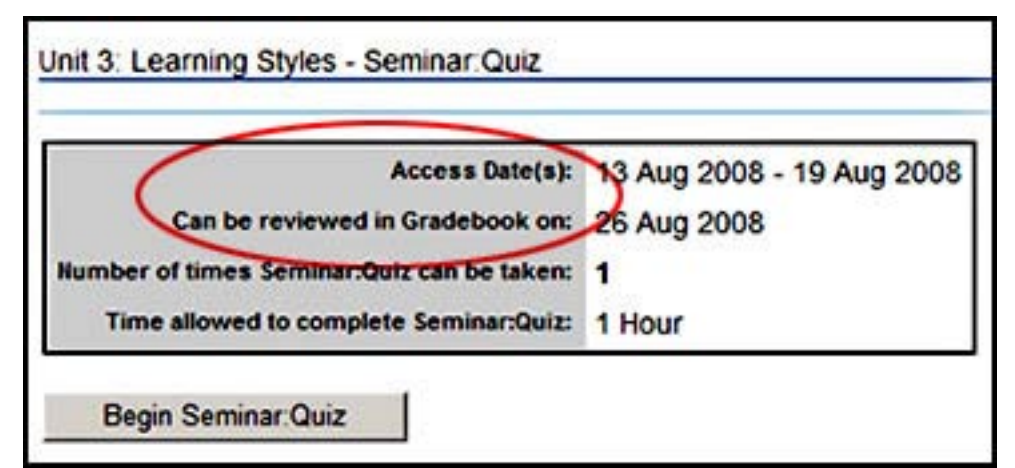

You can access your grades by clicking on your Gradebook at any time during your course to see your auto-grade summary and your results.